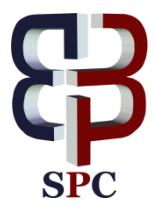

International Journal of Basic and Applied Sciences, 4 (2) (2015) 168-177 www.sciencepubco.com/index.php/IJBAS ©Science Publishing Corporation doi: 10.14419/ijbas.v4i2.4123 Research Paper

# Ligand docking and binding site analysis with pymol and autodock/vina

Mohd. Ahmar Rauf<sup>1</sup>\*, Swaleha Zubair<sup>2</sup> Asim Azhar<sup>1</sup>

<sup>1</sup> Interdisciplinary Biotechnology Unit <sup>2</sup>Women's College, Aligarh Muslim University, Aligarh, India \*Corresponding author E-mail: ahmarrauf2@gmail.com

Copyright © 2015 Mohd. Ahmar Rauf et al. This is an open access article distributed under the <u>Creative Commons Attribution License</u>, which permits unrestricted use, distribution, and reproduction in any medium, provided the original work is properly cited.

#### Abstract

Docking of various therapeutically important chemical entities to the specific target sites offers a meaningful strategy that may have tremendous scope in a drug design process. For a thorough understanding of the structural features that determine the strength of bonding between a ligand with its receptor, an insight to visualize binding geometries and interaction is mandatory. Bioinformatical as well as graphical software 'PyMOL' in combination with the molecular docking suites Autodock and Vina allows the study of molecular combination to visualize and understand the structure-based drug design efforts. In the present study, we outlined a user friendly method to perform molecular docking using vina and finally the results were analyzed in pymol in both two as well as three-dimensional orientation. The operation bypasses the steps that are involved in docking using cygwin terminal like formation of gpf and dpf files. The simple and straight-forward operation method does not require formal bioinformatics training to apprehend molecular docking studies using AutoDock 4.2 program.

Keywords: Auto-Dock; Chemdraw; DSV (Discovery Studio Visualizer); PDB (Protein Data Bank) and Pubchem: PYMOL.

### 1. Introduction

In the present era of technology advancement, various operations are performed with the help of computer to increase the reliability, productivity and most importantly the ease of the work. For example, in the field of computer-aided structure-based drug designing, molecular docking has been frequently used to predict the prominent and acknowledged geometry of a protein-ligand complex and to understand the interaction studies of the target with specific ligands. The authentication of docking methodology can be validated by parallel crystallography techniques. In addition, docking is often used in addition with scoring functions to predict binding affinities of ligands in virtual screening experiments (1). It is also important in studying the structure activity relationships in the synthesis of new compounds (2 and 3). The function of docking is to define the energetics of the system and the efficiency of the ligand molecule to bind to its target, as it forms the basis of the docking algorithms attempt. In recent years, the process of virtual screening technique for docking small molecules into a known protein structure is a powerful tool for drug design and has become an integral part of the drug discovery process. Various Computational tools like Auto-Dock are available that offer the advantage of molecular docking at a relatively faster pace (4). Auto-Dock is freely available docking software that employs a Lamarckian type of genetic algorithm for computing ligands with varying conformations and minimization of the scoring function that attributes to its energy. However, the use of Auto-Dock in virtual screening is limited to the chemical compounds whose features can be calculated (5).

In the present study, we provide an easier protocol for the molecular docking process using Auto-Dock and Vina. The method was substantiated by taking example of molecular docking of Glucose 6 phosphate isomerase with its ligand D-glucose 6 phosphates.

# 2. Methods

#### 2.1. Retrieval of required protein files from major databases

2.1 1. (a) Retrieving protein.pdb files from major protein databases using following link. http://www.rcsb.org/pdb/home/home.do

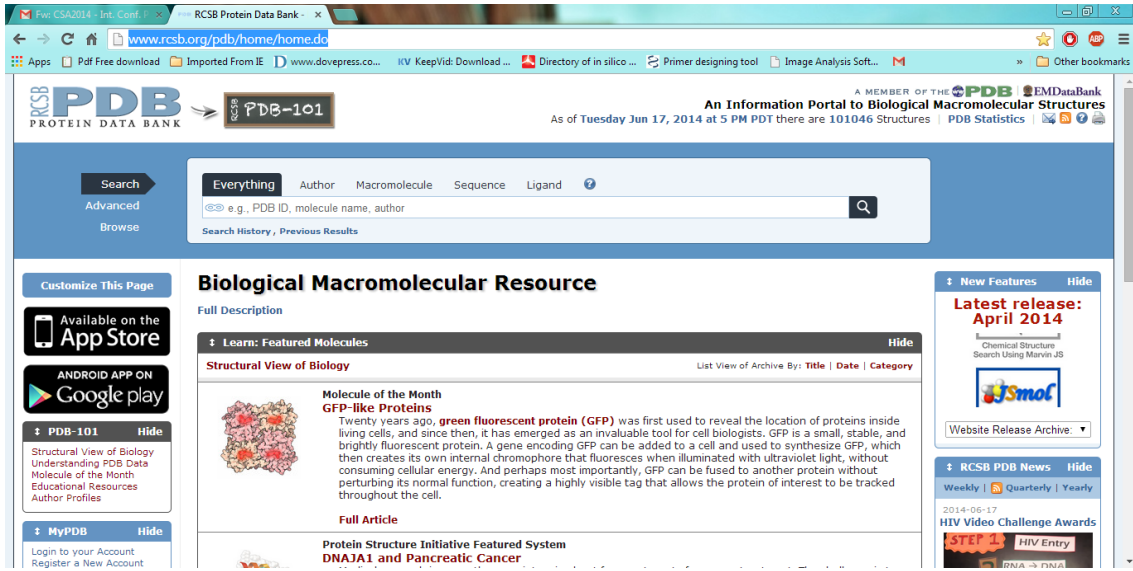

Fig. 1: Screenshot Showing the Home Page of the PDB (Protein Data Bank) on Computer Screen.

Enter the name of Protein or enzyme that will be used for docking studies (For example, Glucose 6 Phosphate or its pdb id 4QFH).

| RCSB Protein Data Bank - ×                                                                                                    |                                                                                                    | A REAL PROPERTY OF                                                         |                             |                         |                       |   | - 8 ×               |
|----------------------------------------------------------------------------------------------------|----------------------------------------------------------------------------------------------------|----------------------------------------------------------------------------|-----------------------------|-------------------------|-----------------------|---|---------------------|
| ← → C 🖬 🗋 www.rc                                                                                                    | b.org/pdb/explore/explore.do?str                                                                                                    | uctureId=4QFH                                                              |                             |                         |                       |   | 직☆ 🕐 🗠 =            |
| Apps 📋 Pdf Free download (                                                                                                    | Imported From IE D www.dovepress.c                                                                                                    | o KV KeepVid: Download                                                     | Lirectory of in silico      | 웅 Primer designing tool | 🛅 Image Analysis Soft | Μ | » 📋 Other bookmarks |
| Search<br>Advanced<br>Browse                                                                                                    | Everything Author Macromo                                                                                                    | ecule Sequence Ligand                                                      | 0                           |                         |                       |   | ٩                   |
| ‡ PDB-101 Hide                                                                                                    | Summary 3D View Sequence Annotat                                                                                                    | ions Seq. Similarity 3D Similari                                           | ty Literature Biol. & Chem. | Methods Geometry Link:  |                       |   |                     |
| Structural View of Biology<br>Understanding PDB Data<br>Molecule of the Month<br>Educational Resources<br>Author Profiles          | Structure of a glucose-6-phosphate isomerase from Trypanosoma cruzi                                                                                                    |                                                                            |                             |                         |                       | • |                     |
| MyPDB Hide Login to your Account Register a New Account                                                                            | Primary Citation                                                                                                    |                                                                            |                             |                         |                       |   |                     |
| MyPDB Help Page<br>Query Results (423)<br>Query History (4)                                                                        | Structure of a glucose-6-phosphate isomerase from Trypanosoma cruzi<br>Seattle Structural Genomics Center for Infectious Disease $P$ , Abendroth, J. $P$ , Lucaks, C. $P$ , Lorimer, D. $P$ , Edwards, T.E. $P$ |                                                                            |                             |                         |                       |   |                     |
| Home Hide     News & Publications     Usage/Reference Policies                                                                     | PubMed ID is not available                                                                                                    |                                                                            |                             |                         |                       |   |                     |
| Deposition Policies<br>Website FAQ<br>Deposition FAQ<br>Contact U<br>About Us<br>Careers<br>External Links<br>New Website Features | Molecular Description Classification: Isomerase Structure Weight: 139481.87 ()                                                                                                    |                                                                            |                             |                         |                       |   | Hide                |
|                                                                                                    | Molecule:         G           Polymer:         1           Chains:         A           EC#:         5           Fragment:         T                                                                             | lucose-6-phosphate isomerase<br>Type:<br>, B<br>.3.1.9 @<br>crA.17127.a.B1 | protein                     |                         | Length:               | 6 | 16                  |
| Deposition Hide     All Deposit Services     Electron Microscopy     X-ray   NMR     WHE                                           | Organism T<br>Gene Name T<br>UniProtKB:                                                                                                    | rypanosoma cruzi⊅<br>cC31.19<br>Protein Feature View₽   Se                 | arch PDB / 061113 🖗         |                         |                       |   |                     |
| BioSync<br>Beamlines/Facilities<br>Related Tools                                                                                   | PDB Sites<br>Secstruc                                                                                                    | <b>0-03-03-00-0</b> -0.000                                                 | - <b>***</b> ****           | <u>a a c a mana an</u>  |                       |   |                     |

Fig. 2: RCSB Protein Data Bank Page Showing the Selection of Protein.

Select 'Download file from drop down list'.

Click PDB File (text) and download it.

Open this text file to select and delete all the heteroatoms. Next step involves deletion of B chain as both the chains of the protein are similar and ligands will bind to either of the two chains.

Now, to cross check whether all the heteroatoms of chain A and B chain have been deleted, one can take help of the software discovery studio visualizer 3.5 (which can be downloaded freely from the given link.

http://accelrys.com/products/discovery-studio/visualization-download.php

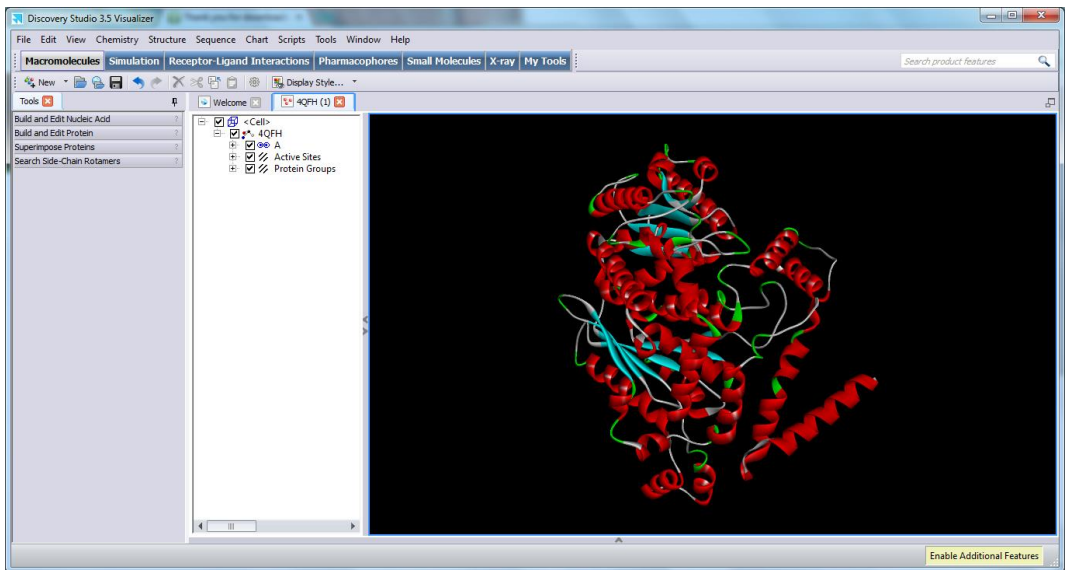

Fig. 3: Screenshot of the Screen to Show Absence of Heteroatoms.

Save the obtained file as 4FQH\_1.pdb.

# 2.2. Retrieval of ligand molecules from different ligand databases http://www.drugbank.ca/ or http://pubchem.ncbi.nlm.nih.gov/

The above links can be used to select desired ligand/drug molecules. Alternatively, the structure of the ligand molecules can be drawn with the help of software available like chemdraw. However, it will be more convenient to download the file from the databank.

| ← → C ☆ www.nct                                                                                                    | ? 'D-Glucose 6-phosphate' ×                                                                                                    | age Analysis Soft M ⇒ CO CONTRACTOR NOT                                                                                                    |
|----------------------------------------------------------------------------------------------------|----------------------------------------------------------------------------------------------------|----------------------------------------------------------------------------------------------------|
| PubChem<br>Compound                                                                                                    | PubChem Compound                                                                                                    | Search Help                                                                                                    |
| Display Settings: C<br>Results: 3<br>1.<br>2.<br>2.<br>5.<br>5.<br>5.<br>5.<br>5.<br>5.<br>5.<br>5.<br>5.<br>5.<br>5.<br>5.<br>5. | Summary, Sorted by Default order     Send to: ©       Robison ester. D-Glucose 6-phosphate. Glucose 6-phosphate<br>MW-220135782 omoi MF-0gH-0gP<br>IUPAC name (BR38,45,56)-54,56-letrahydronycan-2-ytjmethyl dhydrog<br>CID: 5958<br>Summary Similar Compounds Same Parent Connectivity Minkre/Component Compounds     P-Glucose-6-phosphate<br>MW-322(14721 gmoid MF: CgH:sh3920-gP<br>IUPAC name: disodium(3,4,56-letrahydronycan-2-ytjmethyl phosphate.hyd<br>CID: 4134711<br>Summary Similar Compounds Same Parent. Connectivity Minkre/Component Compounds | Filters:       Image Filters         Actions on your results       Image Filters         Image Filters:       Image Filters         Image Filters:       Image Filters |
| 3.<br>Display Settings; G                                                                                                    | beta-D-glucose-S-phosphate_glucose-S-P_D-glucose-S-P                                                                                                    | Chemical Properties<br>Rule of 5 (1)<br>BioAsaya, Adve (1)<br>BioAsaya, State (1)<br>BioAsaya, State (1)<br>BioMedical Annotation<br>BioSystems (2)                                                                                                    |

Fig. 4: Showing Pubchem Home Page of Searched Molecules.

Click on 3D image and save 3D Sdf.

Open it using discovery studio visualizer and save it as a protein data bank file.(pdb file) because the autodock software can only recognize files in pdb format.

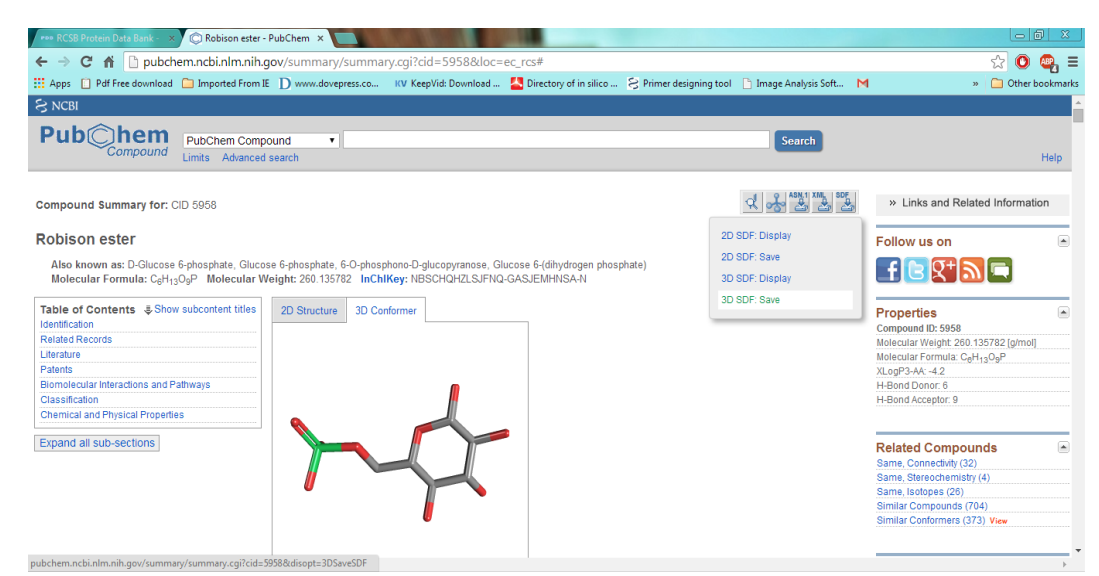

Fig. 5: Shows the 3D SDF File in 3D Conformation.

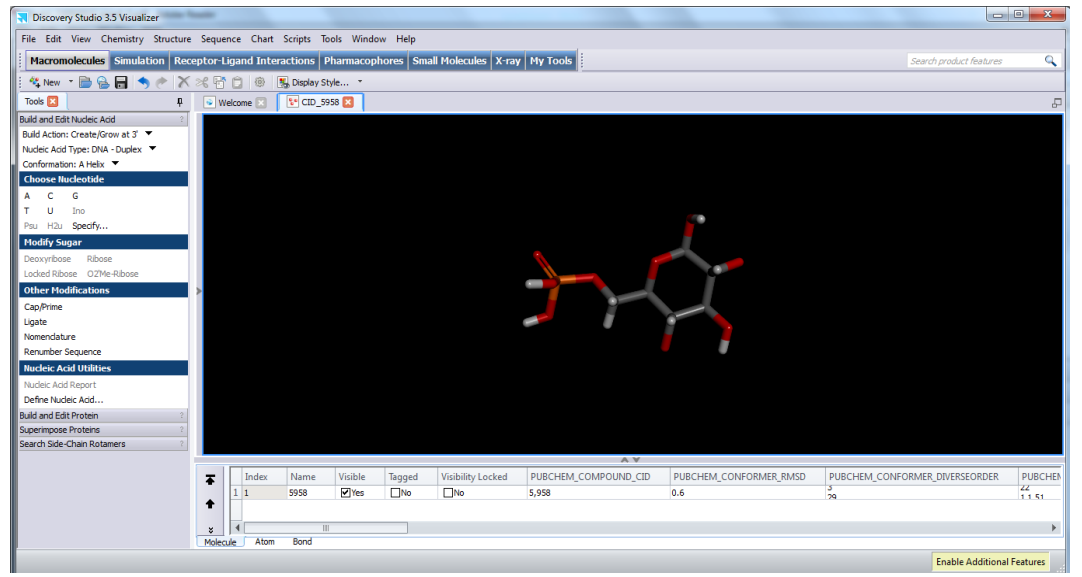

Fig. 6: Shows the SDF File in Discovery Studio Visualizer.

| Discovery Studio 3.5 \    | /isualizer                              |                             |        |                                                                                                    |                         | x          |
|---------------------------|-----------------------------------------|-----------------------------|--------|----------------------------------------------------------------------------------------------------|-------------------------|------------|
| Rave As                   | on; Butter Square (Ive                  | t loge his time rep         | X      |                                                                                                    |                         |            |
| Nev                       | w folder                                | 👻 🔩 Search New folde        | er P   | Tools Search                                                                                                    | product features        | ٩          |
| Organize 🕶 Nev            | v folder                                |                             | 8≡ • 0 |                                                                                                    |                         |            |
| Accelrys Discove          | Name                                    | Date modified               | Туре   |                                                                                                    |                         | <u>6</u> - |
| Results                   |                                         | No items match your search  |        |                                                                                                    |                         |            |
| Samples                   |                                         | Ho terra materi you acateri |        |                                                                                                    |                         |            |
| Favorites                 |                                         |                             |        |                                                                                                    |                         |            |
| 📃 Desktop                 |                                         |                             |        |                                                                                                    |                         |            |
| 🚺 Downloads               |                                         |                             |        |                                                                                                    |                         |            |
| 📓 Recent Places           |                                         |                             |        | <b>11</b>                                                                                                    |                         |            |
| Stropbox                  |                                         |                             |        |                                                                                                    |                         |            |
| - During                  |                                         |                             |        |                                                                                                    |                         |            |
| Documents                 | - 1                                     |                             |        |                                                                                                    |                         |            |
| Documents                 |                                         |                             |        |                                                                                                    |                         |            |
| File name:                | glucose6phosphate                       |                             |        |                                                                                                    |                         |            |
| Save as type:             | Discovery Studio Files                  |                             | •      |                                                                                                    |                         |            |
|                           | Discovery Studio Files<br>Viewer Files  |                             | 1      |                                                                                                    |                         |            |
| Hide Folders              | MDL MOL/SD Files                        |                             |        |                                                                                                    |                         |            |
| P. dd and Edit Destain    | Protein Data Bank Files                 |                             | -      |                                                                                                    |                         |            |
| Superimpose Proteins      | Comma Separated Files<br>Catalyst Files |                             |        |                                                                                                    |                         |            |
| Search Side-Chain Rotamer | Catalyst Query Files                    |                             |        |                                                                                                    |                         |            |
|                           | Quanta Brick Map Files                  |                             |        |                                                                                                    |                         |            |
|                           | XYZ Coordinate Files                    |                             |        |                                                                                                    |                         |            |
|                           | CNX Map Files                           |                             |        |                                                                                                    |                         |            |
|                           | VRML World Files                        |                             |        |                                                                                                    |                         |            |
|                           | CHARMm Simulation Files                 |                             |        |                                                                                                    |                         |            |
|                           | Image Files<br>DS ActiveX Control Files |                             |        | A                                                                                                    |                         |            |
|                           |                                         |                             |        | E CONTRACTOR E CONTRACTOR E CONTRACTOR E CONTRACTOR E CONTRACTOR E CONTRACTOR E CONTRACTOR E CONTRACTOR E CONTRA | Enable Additional Featu | ures       |

Fig. 7: Shows the Saving of Ligand File as Pdb in DSV.

#### 2.3. To prepare PDBQT format for target and ligand (protein.pdbqt,Ligand.pdbqt)

The Pdbqt(s) of the protein and the ligand are prepared using the Autodock tools software downloaded from MGL m tools (freely available for non- commercial software for Autodocking).

http://mgltools.scripps.edu/downloads

3(A). Preparation of Pdbqt file for protein

Click on the file area to open the protein Pdb file created in the previous step as 4FQH\_1.pdb at the desktop.

Now click to select the selection level to atom.

Click to edit Hydrogen and select polar only.

Edit again to compute charges to select kollmann charges.

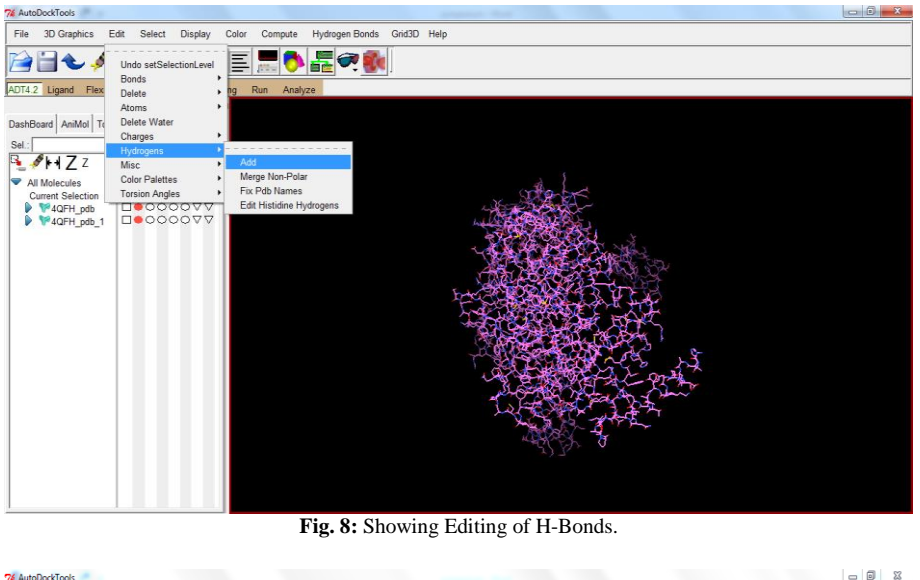

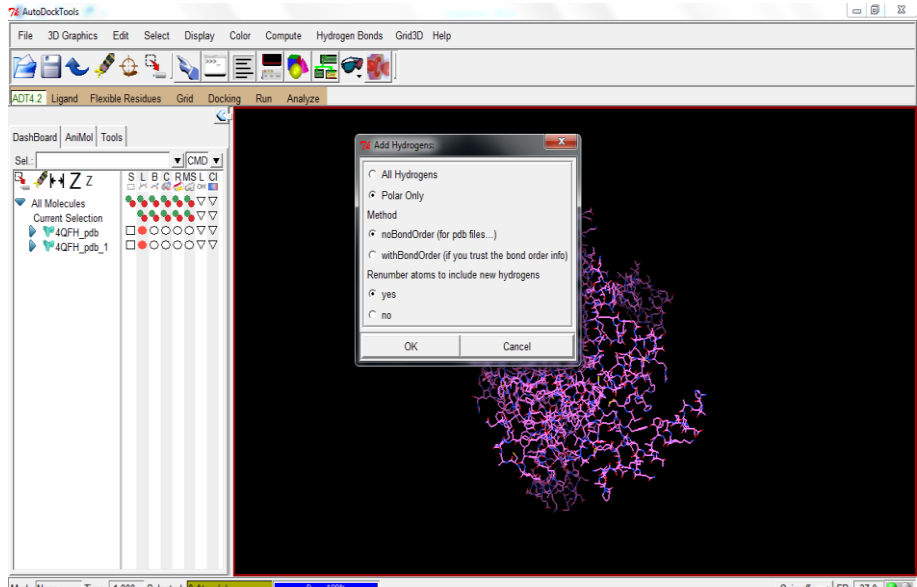

Fig. 9: Showing Editing of H Atoms Polar Only.

Now click on the grid to choose macrolmolecule, prepare grid box and cover whole molecule in order to prepare it for ligand binding (blind docking as one doesn't know the actual binding site so in order to know the binding site we will cover up the whole molecule).

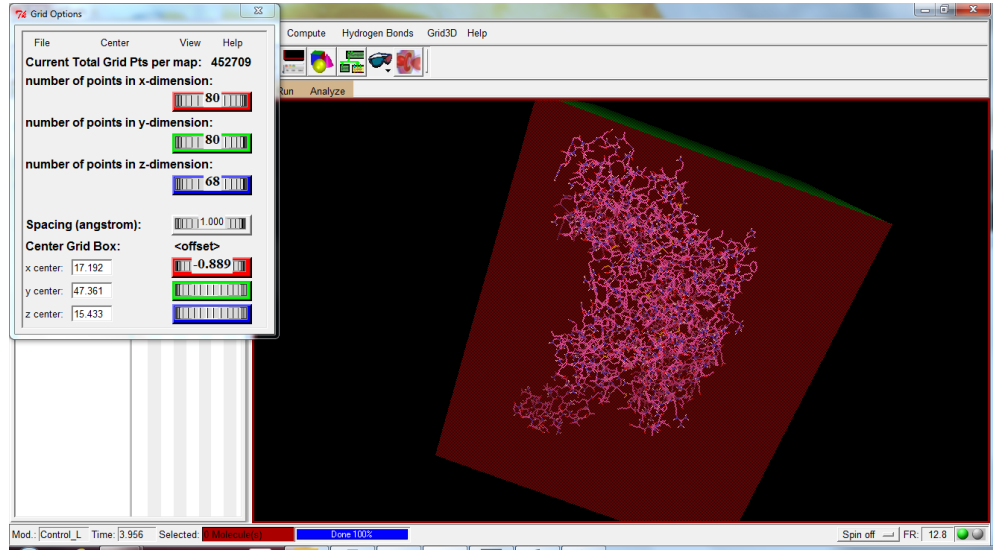

Fig. 9: Shows the Grid Box Over the Molecule to Prepare It for Docking.

Now close it as 'close saving current'.

3(B). Preparing PDBQT file for ligand

Open the file select ligand and then go to torsion tree to detect the root.

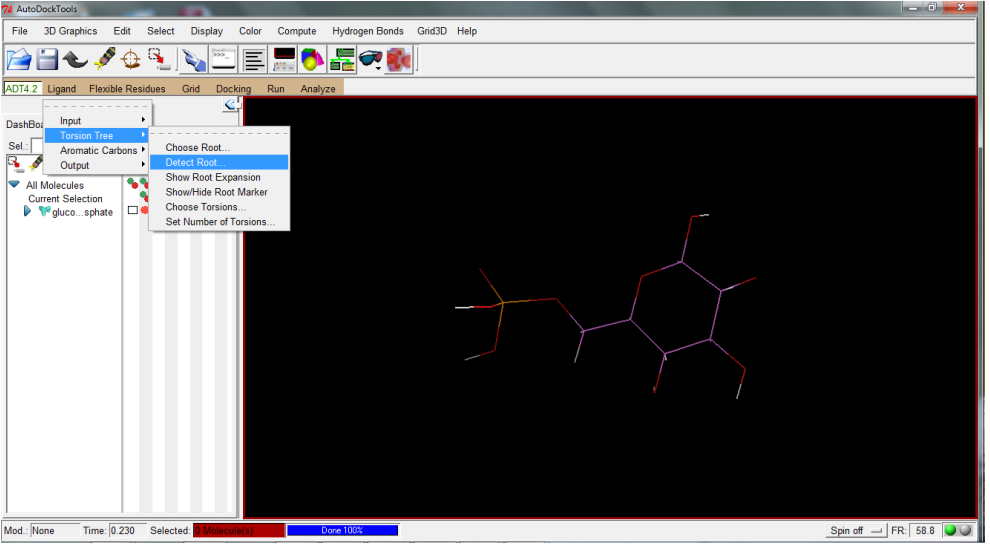

Fig. 10: Shows Detection of Root.

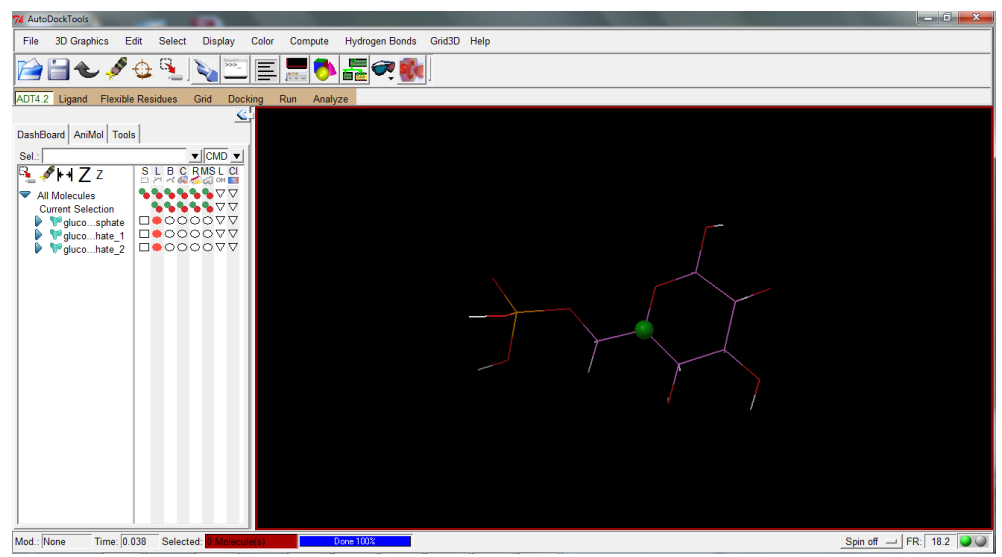

Fig. 11: Shows Root of the Ligand.

Now select ligand once more to detect torsion tree and to select number of torsions (that would be left to default) and save the output as glucose6-phosphate.pdbqt.

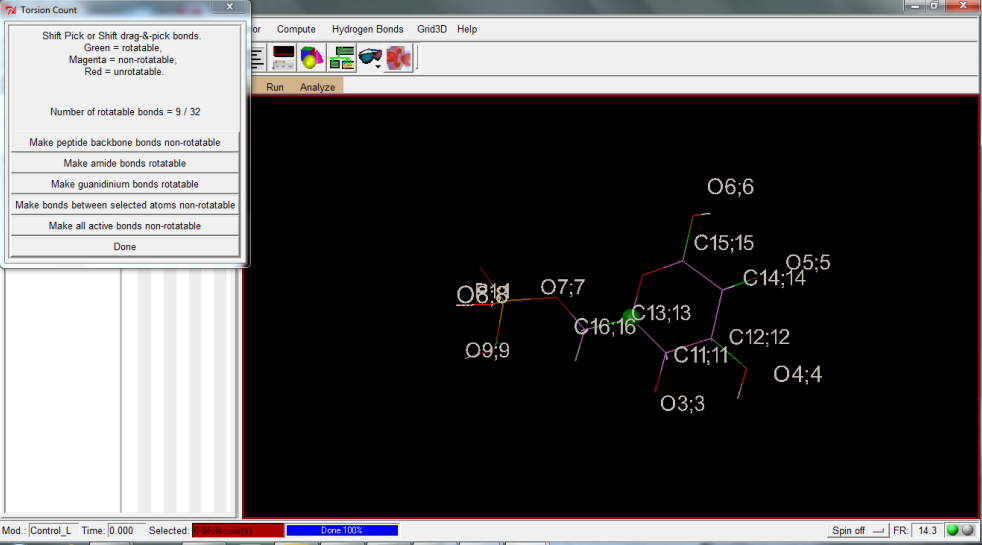

Fig. 12: Shows the Torsion Tree.

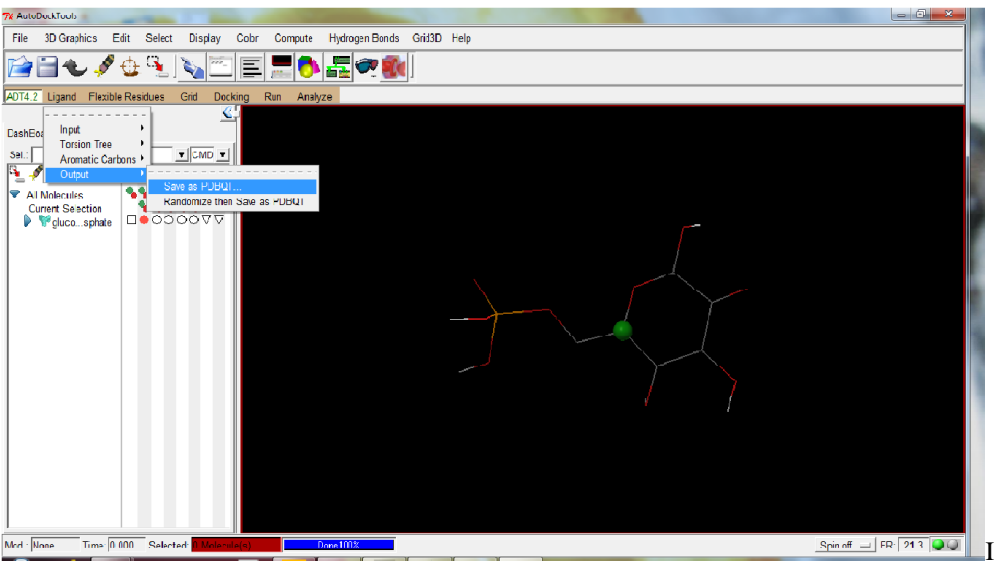

Fig. 13: Show the Saving of File.

Now prepare a text file providing all the details about the pdbqt files of protein and its ligand and grid box details.

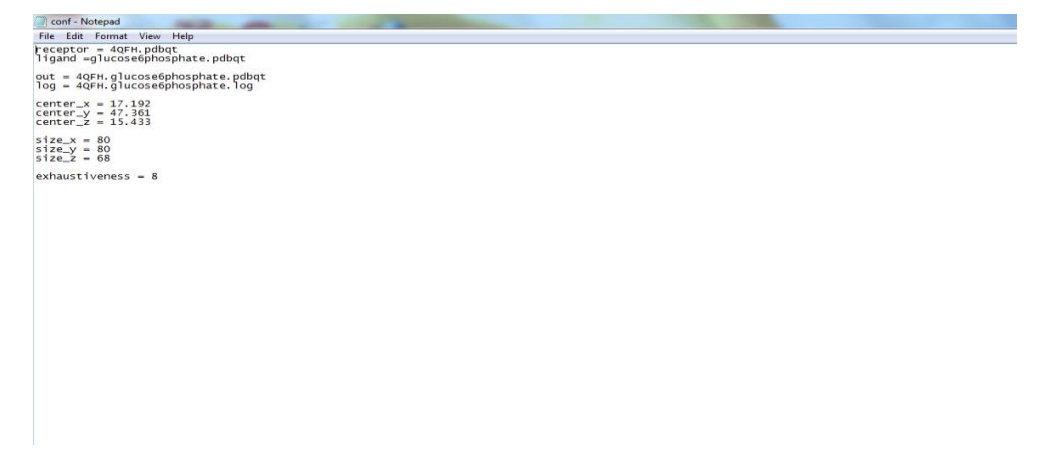

Copy the text file and pdbqt files of both the molecules prepared in the folder where the Vina is installed in the C drive.

#### 2.4. Docking study using auto-dock vina

Give command to PC and run as administrator and give the path of the folder where you placed your prepared files in the following manner.

(cd..)cd<space>..

(cd)cd <space>..copy the path from the address and remove the duplication of C drive. Now give the command as given below.

(cd)cd <space>.....(address)vina>vina.vina.exe<space>-- config<space>conf.txt <space>-- log<space>log.txt<enter key>

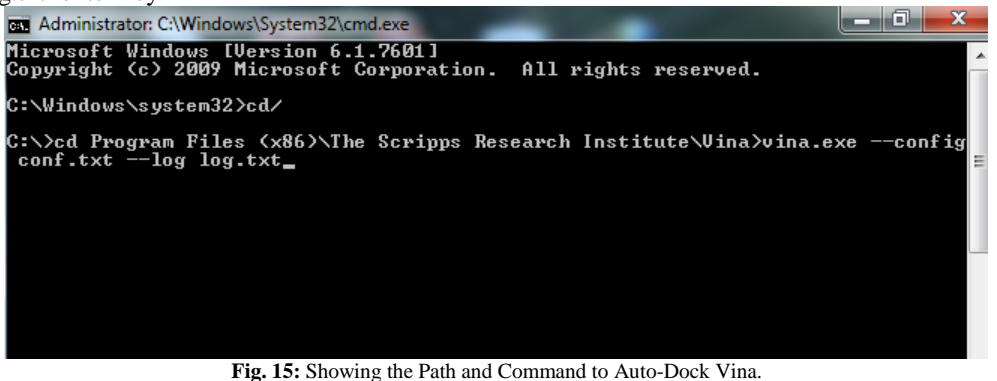

Administrator: C:\Windo System32\cmd.ex Institute\Vina>vina.exe config O. Trott, A. J. Olson, AutoDock Vina: improving the speed and accuracy of docking with a new scoring function, efficient optimization and multithreading, Journal of Computational Chemistry 31 (2010) 455-461 DOI 10.1002/jcc.21334 The search space volume > 27000 Angstrom^3 (See FAQ) 4 CPUs ARNING: a 4 GPUS finput... done. up the scoring function ng the binding site ... andom seed: 1237271664 ing search ... 20 30 40 50 6 done done. rm 10 100% 60 70 80 90 lef in ing results done from best n l.b.¦ rmsd dist rmsd ode affinity (kcal/mol) 1234567 Ô riting output done C:\Program Files (x86)\The Scripps Research Institute\Vina>\_

Fig. 16: Show the Docking Results Obtained by Vina.

2.5. Analysis of molecular docking with pymol visualizer to have information about the various conformations of the ligand on the protein.

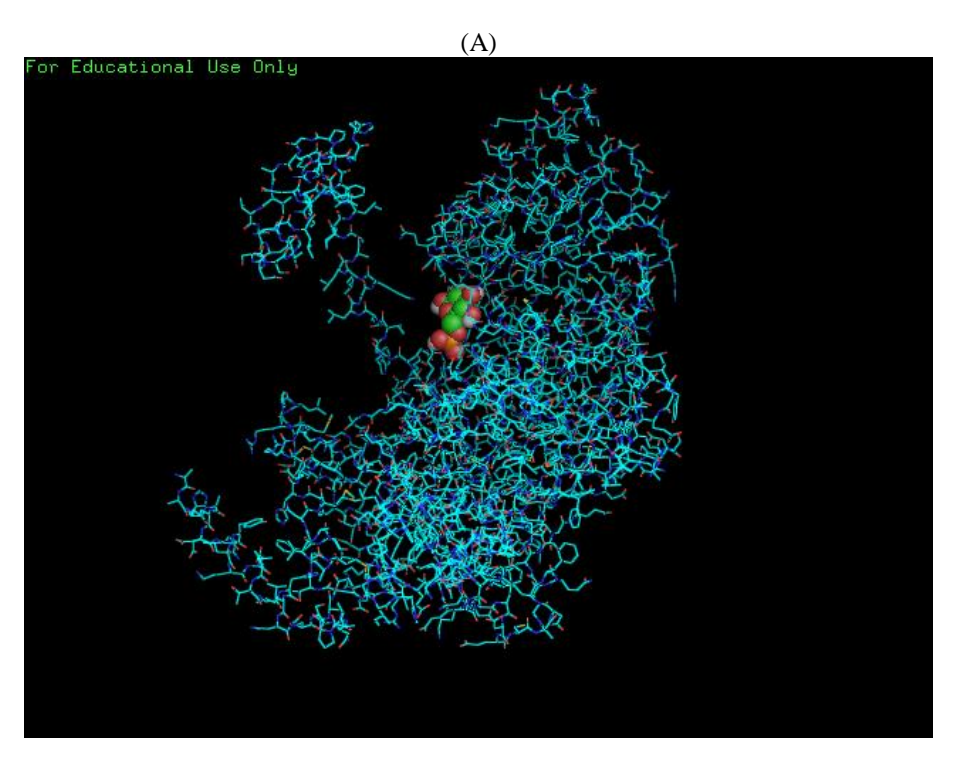

(B)

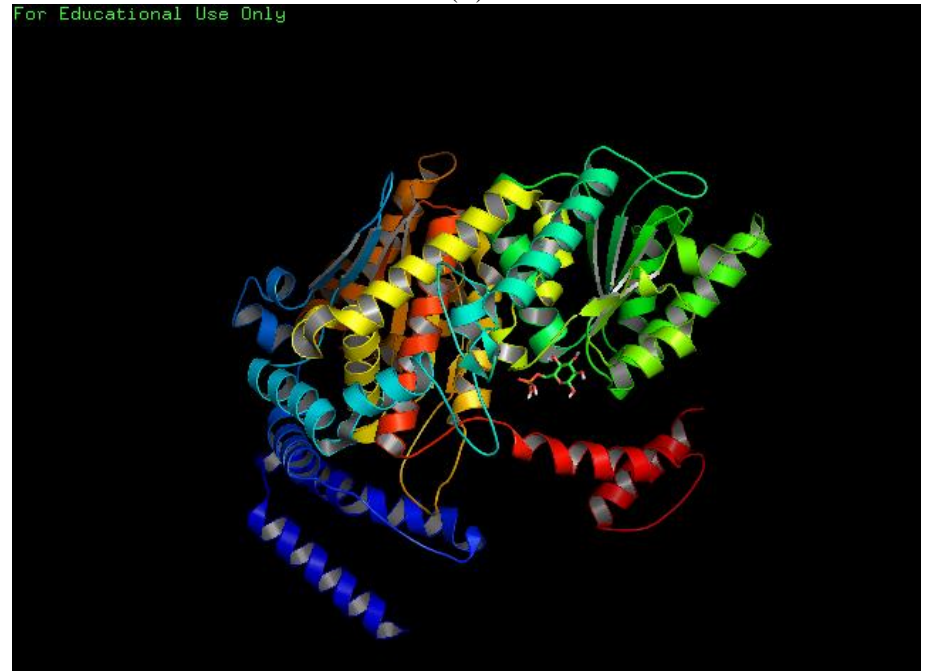

Fig. 17: A & B Shows Docking of Desired Ligand Molecule on Protein.

## 3. Conclusion

Auto-Dock Vina is a popular non-commercial docking program that helps in docking of ligand to its specific receptor at a faster speed (accurate and computationally fast). In the present article, we have tried to decipher docking process in an easier and user-friendly way. Our protocol provides a detailed outline and advice for use of Auto-Dock tool to analyze interaction complexes using computational docking. The example of a docking experiment between Glucose 6 phosphate isomerase (an enzyme) its ligand glucose six phosphates using Auto-Dock 4.2 Vina has been used for better understanding and execution of the program. The approach offers simple and user friendly strategy to study drug/ligand-receptor interaction.

# 4. Acknowledgements

We acknowledge Prof. M Owais, IBU, and AMU for providing the lab facility in carrying out the study. AA is highly thankful to UGC for providing the financial assistance in terms of postdoctoral fellowship (DSKPDF).

#### References

- Muegge I and Rarey M. Reviews in Computational Chemistry. John Wiley & Sons, Inc., (2001), pp 1-60. http://dx.doi.org/10.1002/0471224413.ch1.
- [2] Holloway KM et al., A priori prediction of HIV I protease inhibitors employing energy minimization in the active site. J Med Chem Vol 38 (1995), pp 305-317. <u>http://dx.doi.org/10.1021/jm00002a012</u>.
- [3] Vieth M, Cummins DJ. DoMCoSAR: a novel approach for establishing the docking mode that is consistent with the structure-activity relationship. Application to HIV-1 protease inhibitors and VEGF receptor tyrosine kinase inhibitors. J Med Chem. Vol.43, No.16, (2000), pp 3020-3032. <u>http://dx.doi.org/10.1021/jm990609e</u>.
- [4] Gilbert D. Bioinformatics software resources. Brief Bioinform. Volume 3, (2004), pp 300-304. Review http://dx.doi.org/10.1093/bib/5.3.300.
- [5] Lazarova M. Virtual screening models, methods and software systems. International Scientific Conference Computer Science, (2008), pp 55-60.